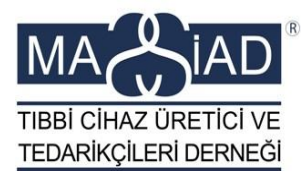

# **ÜTS AKTARIM**

01.01.2017 tarihi itibarı ile kullanıma açılan ÜTS Aktarım versiyonu için lütfen aşağıdaki adımları takip ederek Firma aktivasyonunuzu, ürün ve belge kayıt bilgilerinizin kontrolünü yapınız.

Uygulamaya Erişim Adresi: https://utsaktarim.saglik.gov.tr

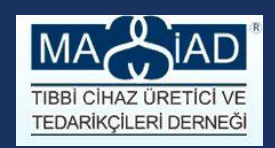

## ADIM 1

 Öncelikle firmanızın "Tıbbi Cihaz Satış Tanıtım Yönetmeliği "kapsamında, Satış Merkezi Yetki <u>Belgesi</u> olup olmadığını kontrol ediniz.

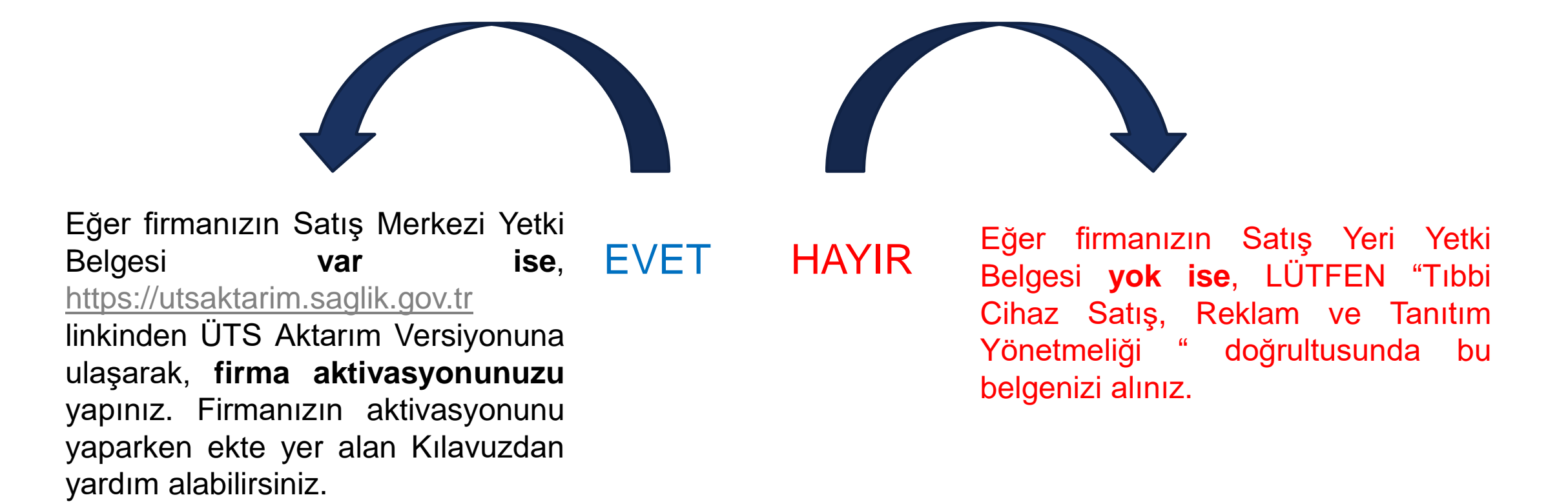

## İlgili linke girdiğiniz zaman aşağıdaki ekran karşınıza gelecek TEBARİKÇILERİ DERNEĞI

| O A https://utsaktarim.saglik.gov.tr/UTS/#/giris                                                                                        | C Q Arama                                          | ☆ 自 ♣ 余 〓                                            |
|----------------------------------------------------------------------------------------------------|----------------------------------------------------|------------------------------------------------------|
| En çok ziyaret edilenler 🔊 Ürün Takip Sistemi 💠 ÜTS   Ürün Takip Sistemi                                                                |                                                    |                                                      |
| URUN TAKIP SISTEMI                                                                                                    |                                                    |                                                      |
| TİTUBB'dan aktarılan firmalarınızı aktifleştirmeniz ve aktarılan belgelerini                                                            | z ile ürünlerinizi kontrol etmeniz beklenmektedir. |                                                      |
| 1. Giriş Yapılacak Uygulama Seçimi                                                                                                    |                                                    | •                                                    |
| Ürün Takip Sistemi'ne <b>iki farklı uygulama</b> ile giriş yapabilirsiniz. Lütfen aşağıdan giriş yapmak istediğiniz uygulamayı seçiniz. |                                                    |                                                      |
| √ ÜTS Başvuru Girişi<br>urusu, kayıtlı bir firmaya imza yetkilisi başvurusu veya sorumlu teknik eleman başvurusu yapabilirsiniz.        |                                                    |                                                      |
| ÜTS Girişi<br>ÜTS'de kayıtlı kullanıcınız ile sistemi kullanabilirsiniz.                                                                |                                                    |                                                      |
| 2. Giriş Yöntemi Seçimi                                                                                                    |                                                    | ~                                                    |
| Ürün Takip Sistemi giriş yöntemleri aşağıda listelenmiştir. Lütfen size uygun olan yöntemi seçerek açılacak olan alandan işlemle        | ri tamamlayınız.                                   |                                                      |
| E-İmza<br>Elektronik imzanızı kullanarak giriş yapın                                                                                    | E-Devlet<br>zerinden giriş yapın Mobil i           | <b>Mobil İmza</b><br>imzanızı kullanarak giriş yapın |
| Yardım Bilgileri                                                                                                    |                                                    | ~                                                    |

- 1. Ürün Takip Sistemi Portal
- 2. Ürün Takip Sistemi Kullanıcı Klavuzu
- 3. Ürün Takip Sistemi Aktarım Ortamı Duyurusu

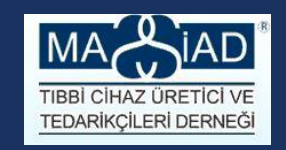

## ADIM 2 – Firma aktivasyon kuralları

#### Firma aktivasyon işlemini yaparken aşağıdaki aktarım şartlarına lütfen dikkat ediniz;

- Firmanın TİTUBB'da faaliyet türü "Tıbbi Cihaz İmalatı/İthalatı/Bayii" olan kayıtlı (onaylı) bir firma olması
- Vergi numarası dolu ve uzunluğu 10 veya 11 hane olan firmalar
- Onaylı, silindi, red durumlarında birden fazla firma detayı olmayan firmalar
- Firmanın kayıtlı durumda ve iş kurallarına uyan kayıtlı durumda en az bir belgesinin olması
- Sahıs Firmaları TC kimlik numaraları ile giriş yapacaktır.

## Uygulama Erişim adresi: http://mersis.gumrukticaret.gov.tr

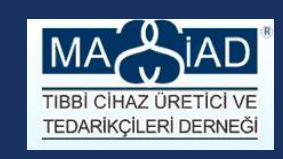

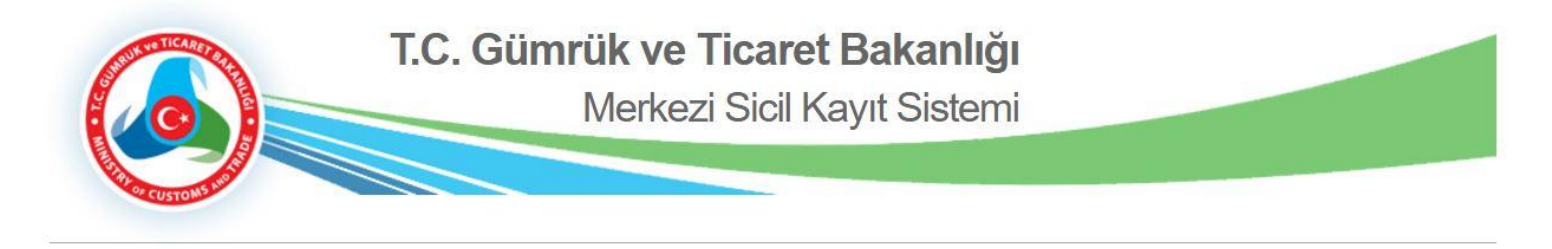

Giriş Yap

| Kullanıcı Adı:           |                 |                       |                        | (MERSIS)<br>HOŞ GELDİNİZ                                                                                                  |  |  |  |  |
|--------------------------|-----------------|-----------------------|------------------------|----------------------------------------------------------------------------------------------------|--|--|--|--|
| Şifre:<br>Güvenlik Kodu: | *Lütfen Resimd  | eki Karakterleri Yand | iaki Kutucuğa Giriniz. | Ticaret Sicil İşlemlerinize ait başvuru<br>ve firma sorgulama işlemlerinizi bu<br>portal üzerinden gerçekleştirebilirsini |  |  |  |  |
|                          | Giriş<br>Üve Ol | Beni Hatırla          | -<br>F-İmzalı Giris    | Sistem üzerinden işlem yapmak için<br>öncelikle kullanıcı kaydınızın<br>oluşturulması gerekmektedir.                      |  |  |  |  |
|                          |                 |                       |                        | Kullanıcı kaydınızı "Üye Ol"<br>bölümünden yapabilirsiniz.                                                                |  |  |  |  |

Copyright (c) 2014 T.C. Gümrük Ticaret Bakanlığı İç ticaret Genel Müdürlüğü

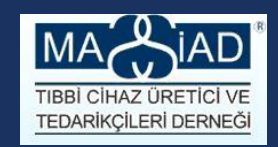

## ADIM 3 – Ürün kayıt aktarım kuralları

Ürün Ve Belgeler Üts'ye aktarılmıştır.

- TİTUBB'dan aktarılan *firmaların bütün ürünleri ÜTS'ye Taslak durumunda aktarılmıştır*. Firmaların aktarılan tıbbi cihazlarını ÜTS üzerinde kontrol etmeleri önerilmektedir. Öncelikle mutlaka TİTUBB sisteminden ürünlerinizin Excel listesini alınız. Tüm tıbbi cihazları excel dosyasına aktararak kontrol işlemi yapılabilir.
- Bunun için ana menüde Tıbbi Cihaz/Tıbbi Bildirimlerimi Listele bağlantısına tıklanır, Tıbbi Cihaz Bildirimlerimi Listele ekranı görüntülenir. Sayfanın en altında yer alan, "Hesapla", üzerine tıklayarak, tüm ürün listesine ulaşılır.Sağ üst köşede yer alan Tüm Tıbbi Cihazları Excele Aktar düğmesine tıklanır. İlgili dosyalar kullanıcının sistemde kayıtlı e-posta adresine gönderilir.
- E-postanıza adresine gelen mesajı mutlaka Mozilla arama motorunda açınız.

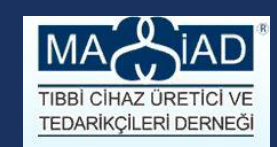

## ADIM 3 – Ürün kayıt aktarım

| ( Interstream and Interstream and Interstream | gov.tr/UTS/uyg#/anasayfa                                                                   | - C Q Arama                                                               | ☆ 自 ♣ 合                                | =                                                              |
|----------------------------------------------------------------------------------------------------|--------------------------------------------------------------------------------------------|---------------------------------------------------------------------------|----------------------------------------|----------------------------------------------------------------|
| 🙆 En çok ziyaret edilenler 🤔 Ürün Takip Si                                                                                                    | istemi 😻 ŪTS   Ūrūn Takip Sistemi                                                          |                                                                           |                                        |                                                                |
| <b>8_:</b> йтs =                                                                                                    |                                                                                            | 0 🖻                                                                       | 🦻 💄 AYŞE ESMERAY GÜRBÜZ                | - *                                                            |
| Anasayfa                                                                                                    | Bu sürüm ÜTS Aktarım sürümüdür. TITUBB'tarı aktarıları firmələrinizi əktifleştirmeniz ve a | ktanları belgeleriniz ile ürünlerinizi kontrol etmeniz beklenmektedir.    |                                        |                                                                |
| 🕲 Tibbi Cihaz 🗸 🗸                                                                                                    | Merhaba, ÜTS Ana Uygulamasına 2667269031013 - İNTRA MEDİKAL GEREÇLER PAZARLA               | MA LİMİTED ŞİRKETİ (Üretici/İthalatçı/Bayi/İhracatçı) isimli firmaya kayı | tlı olan hesabınız ile giriş yaptınız. | ×                                                              |
| Tibbi Cihazlarımı Listele                                                                                                    |                                                                                            |                                                                           |                                        |                                                                |
| Tibbi Cihaz Bildirimlerimi<br>Listele                                                                                                    | Gorev                                                                                      | Li Incele                                                                 | Poles Bildinloim                       |                                                                |
| Tibbi Cihaz İstatistikleri                                                                                                    | Uygun Kayıt Bulunamadı                                                                     | Ки                                                                        | ıllanıcı Hesabı İşlemleri              |                                                                |
| Aktanılmayan Belge Ve<br>Ürünler                                                                                                    |                                                                                            | ±                                                                         |                                        |                                                                |
| 🗅 Belge 🕓                                                                                                    | Olirevier her gode hessplanmaktade:                                                        |                                                                           |                                        |                                                                |
| 요, Kullanici 🔍                                                                                                    | Tıbbi Chaz Bildirimle                                                                      | rimi Listele                                                              |                                        |                                                                |
| Fill Filma                                                                                                    |                                                                                            |                                                                           | 🗲 🛈 🔒 🛛 https://utsaktarin             | n.saglik.gov.tr/UTS/uyg#/basvuruyaHazirTaslakTibbiCihazListele |
|                                                                                                    |                                                                                            |                                                                           | 📕 En çok ziyaret edilenler 🎒 Üri       | in Takip Sistemi   🕸 ÜTS   Ürün Takip Sistemi                  |
| 🕂 Tanımlama 🤇                                                                                                    |                                                                                            |                                                                           | <b>82:075</b> =                        |                                                                |
| Distem Yönetimi                                                                                                    |                                                                                            |                                                                           | 🛆 Anasayfa                             | Bu surum ÚTS Attarim surumudur<br>*Tibbi Cihaz Bildirimlerim   |
|                                                                                                    |                                                                                            |                                                                           | 🕄 Tibbi Cihaz. 🗸 🗸                     | Orun Numarası:                                                 |
|                                                                                                    |                                                                                            |                                                                           | Tibbi Cihazianmi Listele               | ✓ Daha fazia kriter                                            |
|                                                                                                    |                                                                                            |                                                                           | Tibbi Cihaz Bildirimlerimi<br>Listele  | Birincil Ürün Numarası II Başıvıru Numarası II                 |
| UTS->54.6                                                                                                    |                                                                                            |                                                                           | Tibbi Cihaz İstatistikleri             | 5707480032525                                                  |

#### 3-Excel'e Aktar ☆自∔ 俞 ☰

C Q Arama

| <b>Ö</b> ÜTS                         |    |                                |              |                     |             |                  |                       |                                                                |                                                                     |                     |              |                               | E 🗘 🕹 AYŞE ESM                                                     | ieray gürbüz - 🗸       |
|--------------------------------------|----|--------------------------------|--------------|---------------------|-------------|------------------|-----------------------|----------------------------------------------------------------|---------------------------------------------------------------------|---------------------|--------------|-------------------------------|--------------------------------------------------------------------|------------------------|
|                                      |    | »Tıbbi Cihaz Bildirimlerimi us | Bu s<br>tere | sürüm ÜTS Aktarım s | ürümüdür. 1 | fiTUBBtan aktanl | an firmalarınızı akti | ifleştirmeniz ve akta                                          | nlan belgeleriniz ile ürünlerinizi kontrol etmeniz                  | beklenmektedir      |              |                               | Tum Tibbi (                                                        | Cihazları Excele Aktar |
|                                      | ~< | Ürin Numarası                  |              |                     |             |                  | Marina Arin           |                                                                |                                                                     | Versi               | ishol/ladel  |                               |                                                                    |                        |
|                                      |    | ✓ Daha fazla kriter            |              |                     |             |                  | and the state         |                                                                |                                                                     |                     | joining det. |                               |                                                                    | Sorgula Temizie        |
| Tibbi Cihaz Bildirimlerin<br>Listele |    | Birincil Ürün Numarası         | IT Başı      | uru Numarası        | 11          | Warka Adi 🛛 🕸    | Versiyon/Model        | Etiket Adı                                                     |                                                                     | IT Katalog No       | Durum        | 17                            | GMDN                                                               | 1                      |
|                                      |    | 5707480032525                  |              |                     | 4           | MBU              |                       | Ambu®AURAFLE                                                   | (? tek kultanımlık Laringeal maske- Steril NO:2                     | 327200000           | Taslak       |                               | 45036 - Laryngeal airway, singl                                    | le-use                 |
| Aktanimayan Belge Ve                 |    | 3600040125687                  |              |                     | 1           | COLOPLAST        |                       | NELATON Foley d                                                | üz kateter 30 ml lateks 18 FR STERİL                                | AA3A18              | Taslak       |                               | 34917 - Indwelling urethral drai                                   | inage catheter         |
|                                      |    | 749756139229                   |              |                     | 0           | DeRoyal®         |                       | Neonatal Tek Kult                                              | anımlık KB Bilekliği                                                | 72-3102-5           | Taslak       |                               | 37326 - Blood pressure cuff, si                                    | ngle-use               |
|                                      |    | 7310791079417                  |              |                     | 1           | IÓLNLYCKE        |                       | MEPORE FILM, Se<br>ortu, 10 X12,7 cm                           | 271500                                                              | Taslak              |              | 17428 - Semi-permeable film d | tressing                                                           |                        |
|                                      |    | 0380470049014                  |              |                     |             | PROTEGRITY       |                       | PROTEGRITY SMT STERIL LATEKS PUDRASIZ CERRAHI<br>ELDIVENLER, 7 |                                                                     |                     | Taslak       |                               | 47178 - Hevea-latex surgical gl                                    | love, non-powdered     |
|                                      |    | 7613203000437                  |              |                     | 9           | LARIS®           |                       | GP İnfüzyon Seti, 1                                            | 15 µm filtre                                                        | 60793               | Taslak       |                               | 35833 - Electric infusion pump                                     | administration set     |
|                                      |    | 7332551999971                  |              |                     | 3           | EASYWARM         |                       | EasyWarm® kend                                                 | illiğinden ısınan battaniye                                         | 629900              | Taslak       |                               | 10540 - Warming chamber                                            |                        |
|                                      |    | 3600040242858                  |              |                     | )           | COLOPLAST        |                       | DÜZ VAKUMLU DI                                                 | REN 90CM 19CM DELİKLİ STERİL                                        | P-JP1907            | Taslak       |                               | 34923 - Suction system cathete                                     | er, general-purpose    |
|                                      |    | 3600040184097                  |              |                     | 1           | COLOPLAST        |                       | Urospiral @ 2 kit                                              |                                                                     | AE1801              | Taslak       |                               | 35279 - Urethral prosthesis                                        |                        |
|                                      |    | 7332430947840                  |              |                     | 4           | BARRIER          |                       | AMELİYAT ÖNLÜĞ                                                 | Ü (PR, HP, L beden) - STERİL                                        | 98000722            | Taslak       |                               | 35091 - Operating room gown,                                       | single-use             |
|                                      |    | 5707480036097                  |              |                     | 9           | MBU              |                       | Ambu Blue senso                                                | r 2300 (Yüzeysel Elektrod)                                          | BS-TAB-<br>2300/100 | Taslak       |                               | 35035 - Electrocardiographic el                                    | lectrode, single-use   |
|                                      |    | 7332551895198                  |              |                     | )           | NOLNLYCKE        |                       | Mepilex® Border A<br>yumuşak silikon k                         | ıç Sakrum Kendinden yapışkanlı antimikrobiyel<br>öpük örlü 23x23 cm | 382400              | Taslak       |                               | 47042 - Wound-nonadherent de<br>antimicrobial                      | ressing, absorbent,    |
|                                      |    | 5707480029594                  |              |                     | 3           | 4MBU             | 0                     | Transpann doğal                                                | lastik yüz maskesi ND:5 Siyah                                       | A000017000          | Taslak       |                               | 17591 - Manual pulmonary rest                                      | uscitator, reusable    |
|                                      |    | 7332551357290                  |              |                     | 3           | MOLNLYCKE        |                       | Megisor As An                                                  |                                                                     | 256200              | Taslak       |                               | 47474 - Exudate-absorbent dre<br>hydrophilic-gel, antimicrobial, s | ssing,<br>Iterile      |
|                                      |    | 5707480007943                  |              |                     |             | MBU              |                       | Ambus Peter Pro                                                | P-OFF) BASINC AYAR VALFI                                            | 199 103 001         | Taslak       |                               | 46823 - PEEP valve, single-use                                     | 0                      |
|                                      |    | 4 1 1                          |              |                     |             |                  | - 15 / Toplam: ? ka   | vit (hesapia)   Sav                                            | fa asina 15 kavit                                                   |                     |              |                               |                                                                    | 3                      |

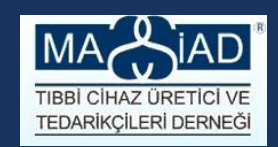

#### Belgeleriniz aşağıdaki aktarım kuralları doğrultusunda aktarılmıştır.

- Onaylı durumdaki belgeler aktarılır. Onaylı olmayan belgeler aktarılmaz.
- Belge numarası olmayan belgeler aktarılmaz.
- ÜTS kapsamı dışındaki belge türüne ait olan belgeler aktarılmaz. (ÜTS Kapsamı: Uygunluk Beyanı, EC Sertifikası, Kalite, Yetki Belgesi, Kullanım Kılavuzu, Katalog, Yerli Malı Belgesi)
- Fiziksel dosyası olmayan belgeler aktarılmaz.
- Aynı Belge EsID için onaylı, red, silindir durumlarında birden fazla kaydı olan belge aktarılmaz.

(devam....)

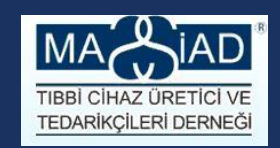

- Sınıfı ya da ek belgesi olmayan uygunluk beyanları aktarılmaz.
- Yönetmeliği ve ek belgesi Olmayan EC Belgeleri aktarılmaz.
- Ana Yönetmelik ve sınıf bilgisi arasında uyumsuzluk olan uygunluk beyanları aktarılmaz.
- Onaylayan ya da belgelendiren kuruluşu olmayan kalite belgeleri ile onaylayan kuruluşu olmayan EC belgeleri aktarılmaz.
- İmalatçısı olmayan EC belgeleri ve uygunluk beyanları aktarılmaz.

(devam....)

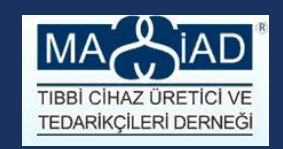

- Tarihlerle ilgili iş kurallarına uymayan belgeler aktarılmaz
  - Başlangıç tarihi bitiş tarihinden büyük olanlar belgeler aktarılmaz.
  - Başlangıç tarihi veya bitiş tarihinden herhangi birisi olmayan EC belgeleri ve kalite belgeleri aktarılmaz.
  - Başlangıç tarihi olmayan uygunluk beyanları ve yetki belgeleri aktarılmaz.
  - Hem Başlangıç (Basım) tarihi hem de güncelleme bilgisi olmayan kullanım kılavuzları aktarılmaz.

(devam....)

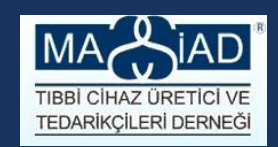

#### Orijinal doküman tipinde sıkıntı olan kayıtlar aktarılmaz.

- Dosyası Attached Files tablosu üzerinde tutulanlar için
  - Orijinal Dokuman Tipi Türkçe veya NULL ise tek dosyası olmalı. Aksi halde aktarılmaz.
  - Orijinal Dokuman Tipi Yabancı ise iki dosyası olmalı. Aksi halde aktarılmaz.

#### Dosyası Belge tablosu üzerinde tutulanlar için

- Orijinal Dokuman Tipi Türkçe olanların varsa Türkçe Dokümanı yoksa Yabancı Dokümanı aktarılır.
- Orijinal Dokuman Tipi Yabancı olanların eğer iki dokümanı da varsa aktarılır. Aksi halde aktarılmaz.
- Orijinal Dokuman Tipi NULL olanların iki doküman varsa yabancı tipinde; sadece Türkçe Dokümanı varsa Türkçe tipinde aktarılır. Sadece Yabancı dokümanı varsa aktarılmaz.

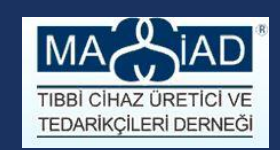

## ADIM 4 – Belge aktarım

|                    | 🗲 🛈 🔒 🛛 https://utsaktarin        | m. <b>saglik.gov.t</b> r/UTS/uyg#/uyBelg | eListele                                                                                                    |                                |                             | C Q Arama             | ☆自                  | • <b>⋒</b>   |  |  |
|--------------------|-----------------------------------|------------------------------------------|----------------------------------------------------------------------------------------------------|--------------------------------|-----------------------------|-----------------------|---------------------|--------------|--|--|
|                    | 🤰 En çok ziyaret edilenler 🏼 🎒 Üı | rün Takip Sistemi   🕸 ÜTS   Ürün Takip   | p Sistemi                                                                                                    |                                |                             |                       |                     |              |  |  |
|                    | <i>6</i> ™015 =                   | Q                                        |                                                                                                    |                                |                             |                       | ⑦ 🖻 🗘 🕹 AYŞE ESMERA | y gürbüz - 🗸 |  |  |
|                    | Anasayfa                          | »Belge Listele                           | Bu sürüm ÜTS Aktanm sürümüdür. TİTUBB'tan aktanlan firmalarınızı aktifleştirmeniz ve aktanlan belgeleriniz ile ürünlerinizi kontrol etmeniz beklenmektedir. |                                |                             |                       |                     |              |  |  |
|                    | 🕆 Tibbi Cihaz <                   | Belge Numarası:                          |                                                                                                    | Belge Türü:                    | Belge Türü Seçiniz          | ▼ Durum:              | Durum Seçiniz       | •            |  |  |
|                    | 🕒 Belge 🗸 🗸                       | ✓ Daha fazla kriter                      |                                                                                                    |                                |                             |                       | Sorgi               | ıla Temizle  |  |  |
|                    | telgelerimi Listele               | Belge No                                 | LI Türü                                                                                                    |                                | 11                          | Ait Olduğu Yönetmelik | .lt Durum           | 11           |  |  |
|                    | Belge Bildirimlerimi Listele      | 031013-UB163                             | Uygunluk Beyanı                                                                                                    |                                |                             | 93/42/EEC             | Kayıtlı             |              |  |  |
| I-Belgelerim       |                                   | 031013-UB262                             | Uygunluk Beyanı                                                                                                    |                                |                             | 93/42/EEC             | Kayıtlı             |              |  |  |
| 2 - 2 - 3 - 2 - Ки | Kullanici «                       | 031013-UB166                             | Uygunluk Beyanı                                                                                                    |                                |                             | 93/42/EEC             | Kayıtlı             |              |  |  |
|                    | 🖻 Firma 🛛 <                       | 031013-UB444                             | Uygunluk Beyanı                                                                                                    |                                |                             | 93/42/EEC             | Kayıtlı             |              |  |  |
|                    | 루 Tanımlama <                     | 031013-UB491                             | Uygunluk Beyanı                                                                                                    |                                |                             | 93/42/EEC             | Kayıtlı             |              |  |  |
|                    |                                   | FM554910                                 | Kalite Yönetim Belgesi - ISO-13485                                                                                                    |                                |                             |                       | Kayıtlı             |              |  |  |
|                    | 🖉 Sistem Yönetimi 🧹               | 031013-UB355                             | Uygunluk Beyanı                                                                                                    |                                |                             | 93/42/EEC             | Kayıtlı             |              |  |  |
|                    |                                   | 031013-UB210                             | Uygunluk Beyanı                                                                                                    |                                |                             | 93/42/EEC             | Kayıtlı             |              |  |  |
|                    |                                   | 031013-UB490                             | Uygunluk Beyani                                                                                                    |                                |                             | 93/42/EEC             | Kayıtlı             |              |  |  |
|                    |                                   | 031013-KK161                             | Kullanma Kilavuzu                                                                                                    |                                |                             |                       | Kayıtlı             |              |  |  |
|                    |                                   | 031013-UB318                             | Uygunluk Beyanı                                                                                                    |                                |                             | 93/42/EEC             | Kayıtlı             |              |  |  |
|                    |                                   | 031013-KK158                             | Kullanma Kilavuzu                                                                                                    |                                |                             |                       | Kayıtlı             |              |  |  |
|                    |                                   | 031013-UB303                             | Uygunluk Beyani                                                                                                    |                                |                             | 93/42/EEC             | Kayıtlı             |              |  |  |
|                    |                                   | 031013-YB10                              | Yetki Belgesi                                                                                                    |                                |                             |                       | Kayıtlı             |              |  |  |
|                    |                                   | 031013-KK104                             | Kullanma Kilavuzu                                                                                                    |                                |                             |                       | Kayıtlı             |              |  |  |
|                    |                                   |                                          |                                                                                                    | 1 - 15 / Teplam: ? kayıt (hesa | la)   Sayfa başına 15 kayıt |                       |                     | Ŧ            |  |  |
|                    |                                   |                                          |                                                                                                    | 2- Hes                         | apla                        |                       | 3-Excel             | 'e Akta      |  |  |

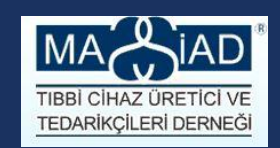

## ADIM 4 – Belge aktarım

 Belgelerinizin listesi Excel 2 e aktarma seçeneği şu anda ÜTS içerisinde mevcut değildir. Eğer belge sayınız fazla ise, sayfanın en altında, her sayfada görünecek belge sayısını arttırarak (250 en fazla...), ekrandan kopyalama ile Excel'e kendiniz aktarabilirsiniz.

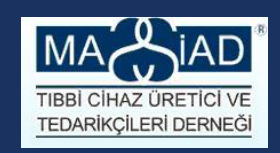

## ADIM 5 – ÜTS ile gelen ve tamamlanması gerekenler

- Firma kaydınızı aktive ediniz
- Firma bilgilerinizi kontrol ediniz.
- Ürünlerinizin listesini alınız
- Belgelerinizin listesini alınız.
- TİTUBB 'dan, 18.12.2016 tarihini esas alarak, ürün listenizi ve belge listenizi kontrol ediniz.
- Aktarılmayan ürün ve belgelerinizi için Tıbbi Cihaz sekmesi altında, Aktarılmayan ürün ve belgelerinizi bulabilir ve neden aktarılmadıklarını öğrenebilirsiniz.
- ÜTS sistemi ile gelen yeni bilgileri ve ürün resimlerinizi hazırlayınız. Gerçek ÜTS ortamı açıldığı zaman, tüm kayıtlarınızı yenileme aşamasında hazır olmanızı sağlayacaktır.

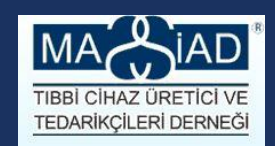

## MASSİAD TIBBİ CİHAZ ÜRETİCİ VE TEDARİKÇİLERİ DERNEĞİ

T : 0212 356 96 90 / 91

F : 0212 356 96 92

E: <u>iletisim@massiad.org.tr</u>

W: www.massiad.org.tr